# School Food Program – Lodging an application for funding QGrants User Guide

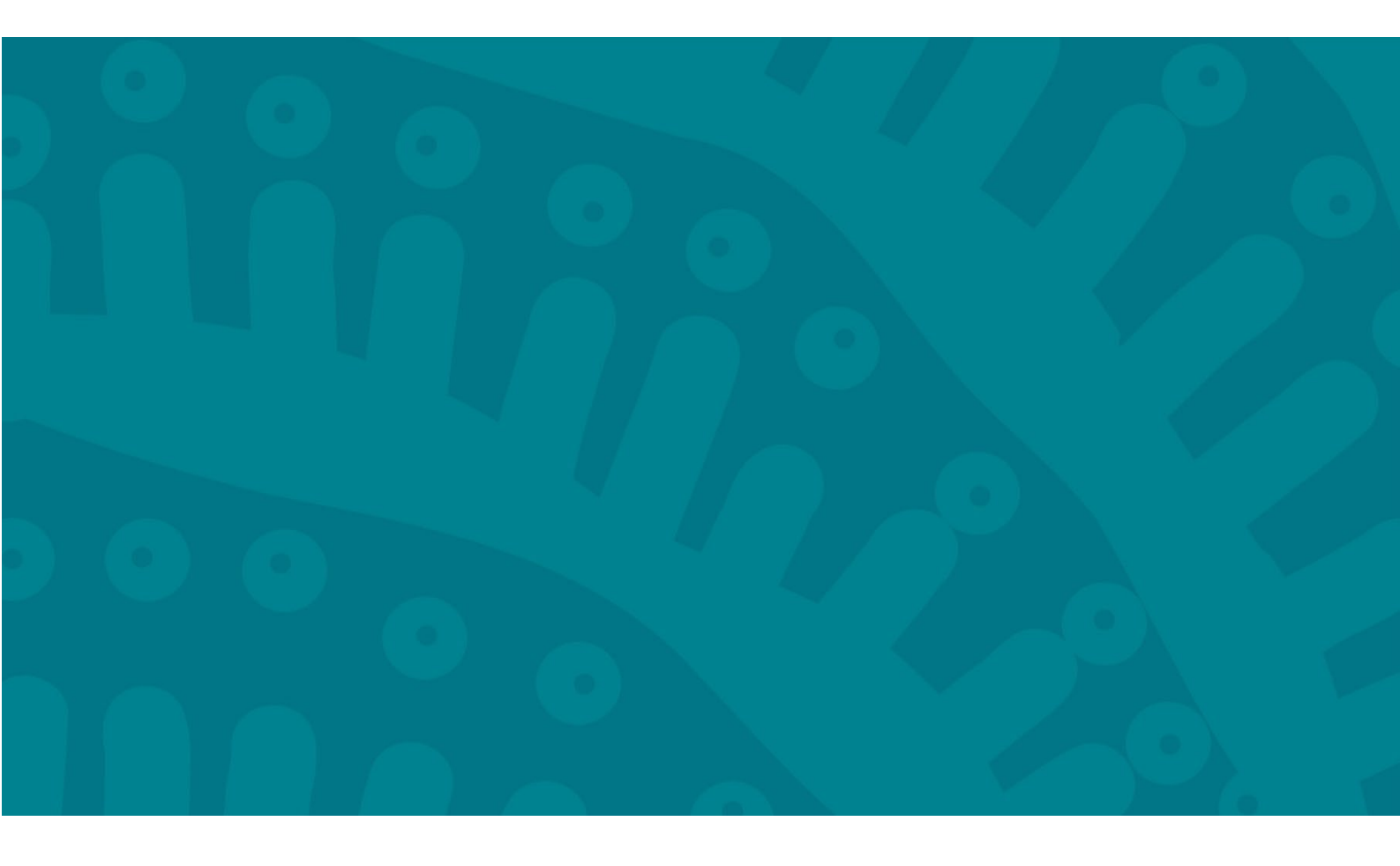

# Introduction

QGrants is a grants management system (GMS) that operates as the portal for applying and managing some Queensland Government grants. QGrants user guides are available on the Department of Education (the department) website for all key functions including:

- 1. Registering organisations and contacts
- 2. Lodging an application for funding
- 3. Submitting a claim to provide a report or receive a payment
- 4. Managing your information and contacts

This QGrants user guide explains how to lodge an application for funding. Before applying for funding, please ensure that your:

- Organisation is **eligible** and has completed all required documentation. All relevant information is provided within the Funding Information Paper (where applicable).
- Organisation and Contact Officers are correctly registered in QGrants. The QGrants Registration Guide can be accessed at: <a href="https://education.qld.gov.au/students/student-health-safety-wellbeing/student-health/school-food-programs">https://education.qld.gov.au/students/student-health-safety-wellbeing/student-health/school-food-programs</a>

If you require assistance at any time, please call 07 3513 6740.

# Security warning for banking details

Contact Officers linked to an Organisation's account will be able to <u>change the organisation's</u> <u>banking details</u> through the application process. If a bank account is changed, all Contact Officers linked to the Organisation's account will be notified of this change.

# How to lodge an application in QGrants

If your organisation **is** registered in QGrants, you can lodge an application for funding. This process needs to be completed by either the Authorised Officer or Contact Officer(s) linked to your QGrants Applicant (Legal Entity) Account. Please note that if an application is lodged by a Contact Officer, the funding application form must still be signed by the Authorised Officer for your organisation (e.g. Chairperson, CEO).

Note: Contact Officers submitting applications on behalf of an Authorised Officer will be able to edit the organisation's banking details. If a bank account is changed, all Contact Officers linked to an Organisation's account will be notified of the change.

# Log In

- Please log into QGrants at <u>https://qgrants.osr.qld.gov.au/portal</u> or alternatively use this <u>link</u>.
- If you have forgotten your password, you can reset your password on the QGrants homepage.
- Please note, you will not be able to log into QGrants unless you are correctly registered in QGrants. The QGrants Registration Guide can be accessed at: <u>https://education.qld.gov.au/students/student-health/school-food-programs</u>

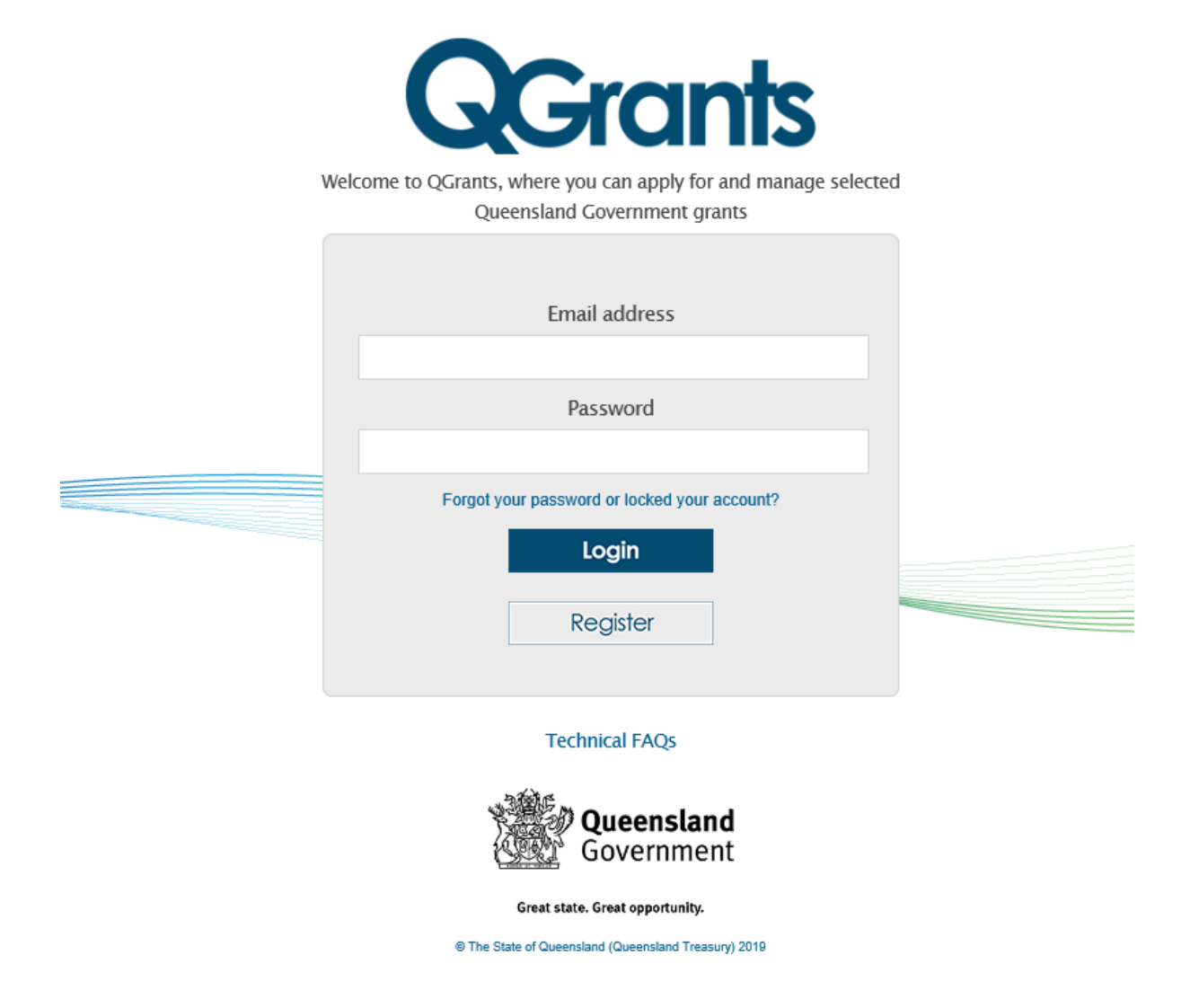

• On the welcome screen, copy the link that was provided to you. If you are unable to find the link please use this <u>link</u>.

• Alternatively, you can select the 'Applications' tab and click on the 'New Application' button.

| <b>G</b> Grants                                                                                                    |                                                                                                    |             |           |             |             |           |          |          |
|----------------------------------------------------------------------------------------------------|----------------------------------------------------------------------------------------------------|-------------|-----------|-------------|-------------|-----------|----------|----------|
| Welcome, Test User DETE Ag                                                                                                    | ency Super Usr (zdeasusr)                                                                                              |             |           |             |             |           |          | Logout   |
| Accounts Applications                                                                                                    | Agreements 🔶 📩 Claims and R                                                                                            | eports Payr | nents     |             |             |           |          |          |
| To create a new grant application     To redeem a voucher for your or     To view the details of an applicat     My Applications | n click on 'New Application' button.<br>ganisation click on the 'Redeem Vouche<br>tion click on the application number | r' button.  |           |             |             |           |          |          |
| 📑 New Application 🛛 🛓 Red                                                                                                    | eem Voucher 🔷 Refresh                                                                                                  |             |           |             |             |           |          |          |
| Status Application                                                                                                    | Grant Program                                                                                                    | Grant Am    | Applicant | Beneficiary | Voucher No. | Submitted | <u>.</u> | <u>.</u> |

• A pop up box will appear. From the list provided, click on the relevant Grant Program and select 'Ok'. If you are unsure of the Grant Program, please refer to the <u>Funding Information Paper</u> for the grant (where applicable).

| Accounts Applications Agreements Claim   | s and Reports | Payments                      |             |             |            |      |   |
|------------------------------------------|---------------|-------------------------------|-------------|-------------|------------|------|---|
| New Application                          | Refresh       |                               |             |             |            |      |   |
| Status Application Grant Program         |               | Grant Am Applicant            | Beneficiary | Voucher No. | Submi ÷    | Æ    |   |
| hoose the grant program                  |               |                               |             | ×           | 29.11.2023 | view | s |
| Grant Program                            | i             | Agency                        | Closes      | UY5ET4V6    | 17.11.2023 | view | s |
| ECEC Kindy For All Sessional Kindy       |               | Early Childhood               | 31.12.9999  | 7W50LX37    | 17 11 2023 | view |   |
| EC Kindy For All Long Day Care           |               | Early Childhood               | 31.12.9999  | TWO GENOT   | 17.11.2025 | VIGW |   |
| Regional Home Building Boost Grant       |               | Queensland Revenue Office     | 30.06.2030  | 5Z8QM45K    | 30.01.2023 | view | s |
| FairPlay Activity Provider Eligibility   | i             | Sport and Recreation Services | 31.12.2099  |             |            |      |   |
| School Food Program Grant                |               | Early Childhood               | 31.12.2099  | 5FXPNZNX    | 25.01.2023 | view | S |
| ECEC Kindy Uplift Application            |               | Early Childhood               | 31.12.2025  | GDYKFLQT    | 24.01.2023 | view | s |
| BTW Small Business Support Pool          |               | Back To Work Initiatives      | 30.06.2025  |             |            |      |   |
| Back to Work Employer Incentive Payments |               | Back To Work Initiatives      | 22.09.2025  | EMUPFM2W    | 24.01.2023 | view | S |
| CGB Volunteer Management Committee       |               | Early Childhood               | 31.12.2099  | LZBA8639    | 24.01.2023 | view | s |
| CGB Administration Support               |               | Early Childhood               | 31.12.2099  |             |            |      |   |

• You will now be presented with the first screen of the application process. This process includes seven steps and a summary page which are individually numbered in the following sections. Each screen contains 'Help' text which will assist you in completing questions.

### Step 1 – Account details

- All fields need to be completed to proceed.
- Please note, if no Accounts field appears in the drop down menu, you are not correctly registered. Please refer to the QGrants Registration Guide which can be accessed at: <u>https://education.gld.gov.au/students/student-health-safety-wellbeing/student-health/school-food-programs</u> or call (07) 35134670.
- Applicant select Legal Entity / Organisation name (must have an ABN)
- Contact select your account name
- Once all fields are completed, click 'Next' to continue.

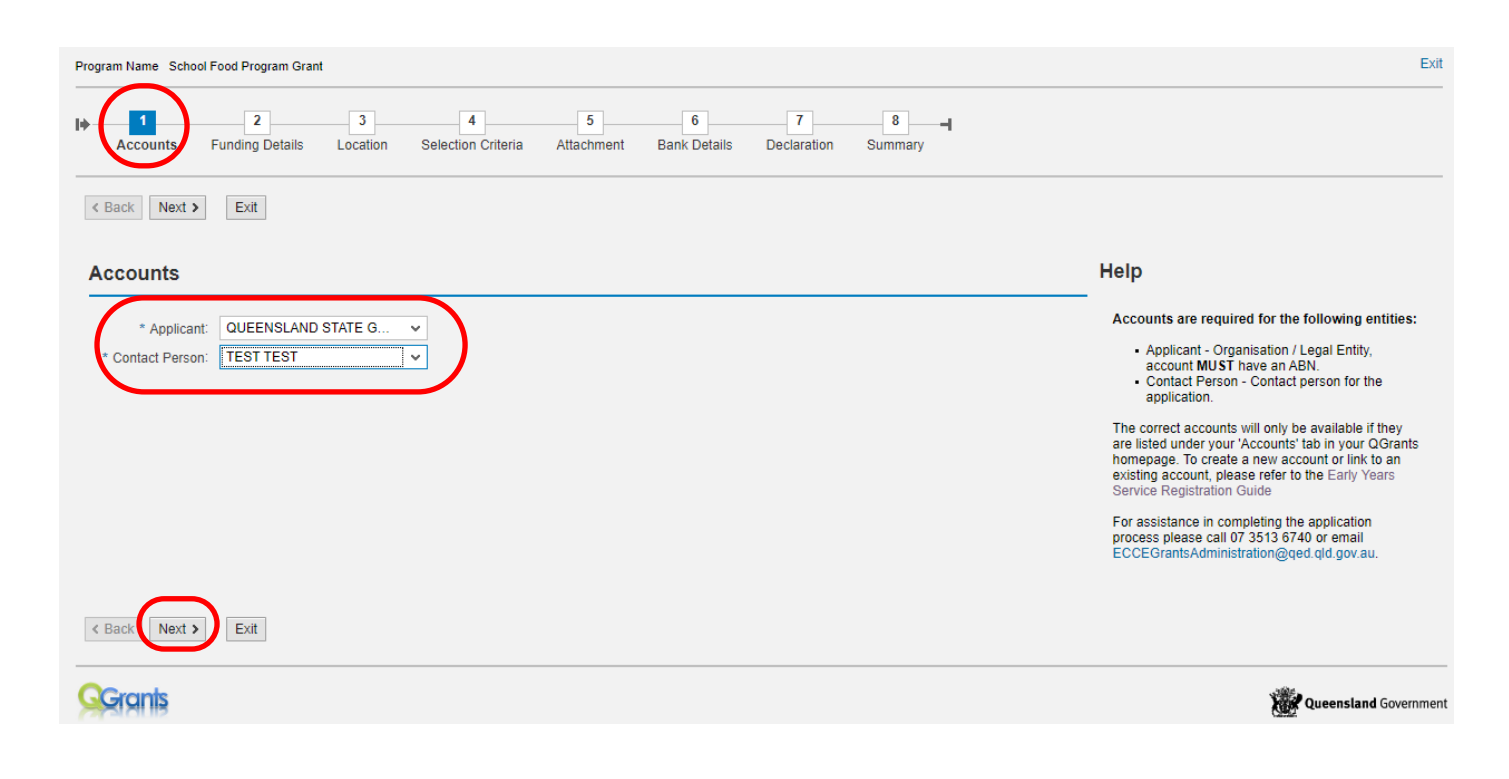

### Step 2 – Funding Details

- Grant Information you are required to confirm you have read and understood the School Food Program Grant Funding Information Paper. **Select Yes or No.**
- Provide funding amount requested for the purpose of this application (your proposed budget up to \$20,000 GST exclusive).
- Ensure the Contact Person information is correct or change to the best person to contact regarding this application.
- Please note, Step 2 is the first step where you can **save your application as a DRAFT**. Please click 'Draft Save' at any point during Steps 2 to 7 to ensure your work is saved. If you click 'Exit' without saving, the information will be lost.
- Click 'Next' to continue.

| Program Name School Food Program Grant                  |                                                                                         | Exit                                                                                                    |
|---------------------------------------------------------|-----------------------------------------------------------------------------------------|----------------------------------------------------------------------------------------------------|
| Accounts Funding Details                                | 3 4 5 6 7 8 a<br>ocation Selection Criteria Attachment Bank Details Declaration Summary |                                                                                                    |
| Back Next > Draft Save Exit                             |                                                                                         |                                                                                                    |
| Funding Details and Contac                              | ct Person                                                                               | Help                                                                                                    |
| Grant information I have read and understood the School | ol Food Program Grant Funding Information Paper 🗸 🗸                                     | Grant information<br>You can find a copy of the School Food Program                                                                                               |
| Funding amount<br>Total one-off funding amount request  | ted (up to \$20,000 GST exclusive)                                                      | Funding amount<br>Please enter the requested funding amount in this<br>field. Only enter numbers and do not enter dollar<br>symbols (\$) or any other characters. |
| Contact person information                              |                                                                                         | Contact person information                                                                                                    |
| First name                                              | TEST                                                                                    | Please provide the details of the best person to<br>contact regarding this application.                                                                           |
| Surname                                                 | TEST                                                                                    | For assistance in completing the application                                                                                                    |
| Position in the organisation                            | CEO                                                                                     | process please call 07 3513 6740 or email<br>ECCEGrantsAdministration@qed.qld.gov.au.                                                                             |
| Phone                                                   | 0735136740                                                                              |                                                                                                    |
| Bac Next > Traft Save Exit                              | tëst@goete.qio.gov.au                                                                   | Queensland Government                                                                                                    |

# Step 3 – Location

- Location Please enter the location, such as the suburb or town this application applies to.
- **Schools** Please enter the schools you will be operating in, if you are operating in more than 5 schools, please enter under "Capability and experience" in the next step.
  - Click 'Next' to continue.

| Program Name School Food Program Grant                                                                            | Exit                                                                                                    |
|----------------------------------------------------------------------------------------------------|----------------------------------------------------------------------------------------------------|
| Accounts Funding Details Location Selection Criteria Attachment Bank Details Declaration Summary                  |                                                                                                    |
| < Back Next > Draft Save Exit                                                                                     |                                                                                                    |
| Location                                                                                                    | Help                                                                                                    |
| Please enter the location, such as the suburb or the town that this application applies to                        | -<br>Location<br>Please provide a main location that you will be<br>operation in If you operate in a metro area such as                                                                                       |
| Schools Please enter the schools that you will be operating in                                                    | Brisbane, then please specify the suburb/s that you<br>operate in. If you operate in a regional area such as<br>Townsville, you can just enter Townsville.                                                    |
| Note if you are operating in more than 5 schools, please enter under "Capability and experience" in the next step | Schools                                                                                                    |
| School 1     Brisbane State School       School 2     Brisbane Central State School       School 3     School 3   | You must enter at least one school you operate in.<br>Please enter up to five schools on this step but if<br>you operate in more schools, please enter under<br>"Capability and experience" in the next step. |
| School 4 School 5                                                                                                 | For assistance in completing the application<br>process please call 07 3513 6740 or email<br>ECCEGrantsAdministration@qed.gld.gov.au.                                                                         |
| < Back Next > Draft Save Exit                                                                                     |                                                                                                    |
| Gerants                                                                                                    | Queensland Government                                                                                                    |

### Step 4 – Selection Criteria

- Please provide detailed evidence for each section. Note: Refer to the Funding Information Paper (Section 8: Selection Criteria) for additional information about indicators and required evidence to support this application.
- Click 'Next' to continue.

| Cost and value for money - 30% weighting                                                                                                    |
|----------------------------------------------------------------------------------------------------|
| <ul> <li>Ability to deliver a school food program to multiple schools or deliver healthy food and drinks to support existing food programs in a number of schools in the target areas.</li> <li>Experience utilising existing logistics to ensure grant funding is used to deliver school food programs or provide food and drinks to Queensland State</li> </ul> |
| Schools.<br>• Detailed budget.                                                                                                    |
| Provide detailed evidence below Note: Refer to the Funding Information Paper (Section 8: Selection Criteria) for additional information about indicators and required evidence to support this application.                                                                                                    |
| Compliance with requirements                                                                                                    |
| Enter details here.                                                                                                    |
| Capability and experience                                                                                                    |
|                                                                                                    |
| Cost and value for money                                                                                                    |
| Enter details <u>here</u> .                                                                                                    |
| Back Next > Draft Save Exit                                                                                                    |

#### Step 5 – Attachment

- Specified Attachments You must upload the follow documents.
  - o Certificate of Currency: Professional Indemnity
  - o Certificate of Currency: Public Liability
  - o Certificate of Currency: Workers' Compensation Insurances
  - o Proposed Budget Detailed proposed budget of how the grant will be spent.
- **Optional Attachments** Please upload any other documentation relevant to the application.
- Click 'Next' to continue.

| Program Name School Food Program Grant                       |                        |                  |                                                                                           | E                                                                                                    |
|--------------------------------------------------------------|------------------------|------------------|-------------------------------------------------------------------------------------------|----------------------------------------------------------------------------------------------------|
| Accounts Funding Details Location Selection Criteria         | 7<br>tails Declaration | 8 – I<br>Summary |                                                                                           |                                                                                                    |
| Kext >         Draft Save         Exit                       |                        |                  |                                                                                           |                                                                                                    |
| Specified Attachments                                        |                        |                  |                                                                                           | Help                                                                                                    |
| Description                                                  | File Name              | Action           | Delete                                                                                    | Provide all requested documentation in the funding<br>guidelines, for example - an application form.                                                              |
| * Certificate of Currency - Profession Indemnity             | 🐴 Upload               | 前 Delete         | Funding guidelines are available by clicking here.                                        |                                                                                                    |
| * Certificate of Currency - Public Liability                 | 💧 Upload               | 前 Delete         | Required documentation must be attached to                                                |                                                                                                    |
| * Certificate of Currency - Workers' Compensation Insurances | 💧 Upload               | 前 Delete         | ensure that the application can be assessed.                                              |                                                                                                    |
| * Detailed proposed budget of how the grant will be spent    |                        | 💧 Upload         | 前 Delete                                                                                  | Click upload and attach the relevant<br>documentation                                                                                                    |
| * Audited Financial Statements (2021-22) for the applicant   |                        | 🚹 Upload         | 前 Delete                                                                                  | A single PDF is the preferred file format unless a                                                                                                    |
| Optional Attachments                                         |                        |                  |                                                                                           | spreadsheet has been requested as part of required documentation.                                                                                                 |
| ·                                                            |                        |                  |                                                                                           | <ul> <li>Only one document can be uploaded under<br/>"Specified Attachments". All other documents need<br/>to be uploaded under "Optional Attachment".</li> </ul> |
| Description                                                  |                        |                  | For assistance in completing the application<br>process please call 07 3513 6740 or email |                                                                                                    |
| i Click "upload" to attach documents                         |                        |                  |                                                                                           | ECCEGrantsAdministration@qed.qld.gov.au.                                                                                                    |
| Bac Draft Save Exit                                          |                        |                  |                                                                                           |                                                                                                    |
| QGranis                                                      |                        |                  |                                                                                           | Queensland Governm                                                                                                    |

#### Step 6 – Bank Details

- If this is the first time your organisation is submitting an application or your organisation has a new or different bank account required for the service, click on 'Create a New Bank Account' button.
- Or, Select existing bank account for your organisation. Any previous bank accounts entered into QGrants will be automatically populated during this step.
- Click on the bank account for the application and click 'Next' to continue.

| Back Next >   | Draft Save | Exit        |        |                   |      |           |                                                                                                    |
|---------------|------------|-------------|--------|-------------------|------|-----------|----------------------------------------------------------------------------------------------------|
| Bank Details  |            |             |        |                   |      |           | Help                                                                                                    |
| Create new ba | nk account |             |        | Create bank de    | ails |           | If details for more than one account have<br>previously been provided, please select the                               |
| Select        | BSB        | Account No. | Accour | * BSB:            |      |           | appropriate account (one account only).                                                                                |
|               | 484-799    | 123456      | Empire | * Account Number: |      |           | If the correct bank account for this application is                                                                    |
|               | 484-799    | 789456      | Empire | * Account Name:   |      |           | account' and enter required details.                                                                                   |
|               |            |             |        |                   |      | OK Cancel | For assistance in completing the application<br>process please call 13 QGOV (13 74 68) or<br>email eys@qed.qld.gov.au. |
|               |            |             |        |                   |      |           | For assistance regarding a financial query, please call 07 3513 6740.                                                  |

#### Security warning for banking details

Contact Officers linked to an Organisation's account will be able to <u>change the Organisation's</u> <u>banking details</u> through the application process. If a bank account is changed, all Contact Officers linked to the Organisation account will be notified of this change.

# Step 7 – Declaration

- Review the terms and conditions and click on the box to complete the declaration.
- Confirm that you are an Authorised Person of the organisation included within this application and you verify the information and the eligibility of the organisation is true and correct. Click on the box to complete the declaration.
- Review the School Food Program Grant Funding Information Paper and click on the box to complete the declaration.

*Note:* You can not continue to the next step without selecting each link to both terms and conditions.

• Click 'Next' to continue.

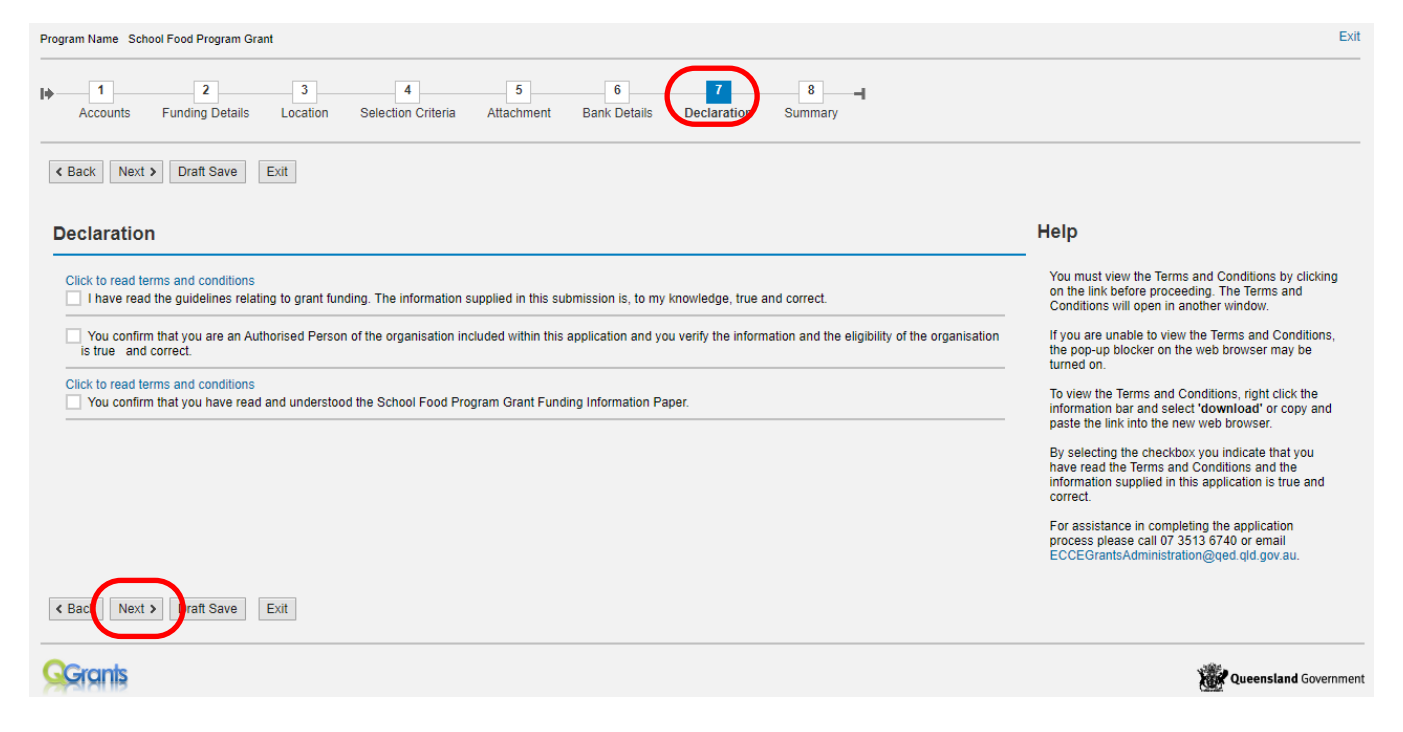

# Step 8 – Summary

- Review your application and press the 'Back' button if you need to change any details.
- If all required details have been included, click 'Submit'.
- A summary of your application will then be generated. You can access a copy of this summary at any stage in the 'Application' tab of your QGrants account.
- Select 'Exit' from the top right side of the screen. You will now return to the Applications page of QGrants.

| Accounts F                                                                                       | 2 3 4 5<br>unding Details Location Selection Criteria Attach                                  | 6<br>ment Bank Details                                                                                | 7 8<br>Declaration Summary                 |                                                                                                    |
|--------------------------------------------------------------------------------------------------|-----------------------------------------------------------------------------------------------|----------------------------------------------------------------------------------------------------|--------------------------------------------|----------------------------------------------------------------------------------------------------|
| nmary                                                                                            | BMIT                                                                                          |                                                                                                    |                                            | Help                                                                                                    |
| rly Childhoo<br>hool Food Pi                                                                     | d<br>rogram Grant                                                                             |                                                                                                    |                                            | Should you wish to review or amend application<br>information entered click on the 'Back' navigation<br>buttons. |
| counts inv                                                                                       | olved with this submission                                                                    |                                                                                                    |                                            | Click on 'Submit' button to submit the funding                                                                   |
| Applicant                                                                                        | QUEENSLAND STATE GOVERNMENT / BRISBANE QLD 4                                                  | 000 test@dete.qld.gov.au                                                                              | 42 ALBERT STEET / BRISBANE QLD 4000        | For assistance in completion the application                                                                     |
| Contact Person                                                                                   | TEST TEST / BRISBANE CITY QLD 4000                                                            | test@dete.qld.gov.au                                                                                  | SE 1 G 61 Mary St / BRISBANE CITY QLD 4000 | process please call of 3513 dream and and and and and and and and and and                                        |
| Beneficiary                                                                                      | QUEENSLAND STATE GOVERNMENT / BRISBANE QLD 4                                                  | 000 test@dete.gld.gov.au 42 ALBERT STEET / BRISBANE QLD 4000                                          |                                            |                                                                                                    |
| The School Foo<br>The School Foo                                                                 | d Program Grant Funding information paper has been read                                       | Yes 20000                                                                                             |                                            |                                                                                                    |
| The School Foo                                                                                   | d Program Grant Funding amount requested                                                      | 20000                                                                                                 |                                            |                                                                                                    |
| Contact person                                                                                   | first name                                                                                    | TEST                                                                                                  |                                            |                                                                                                    |
| Contact person                                                                                   | surname                                                                                       | TEST                                                                                                  |                                            |                                                                                                    |
| Contact person                                                                                   | position                                                                                      | CEO                                                                                                   |                                            |                                                                                                    |
| Contact person                                                                                   | prone                                                                                         | 0/35130/40                                                                                            |                                            |                                                                                                    |
| Julitact person                                                                                  |                                                                                               | Brichana                                                                                              |                                            |                                                                                                    |
| The location tha                                                                                 | hat you will be operating in                                                                  | Brisbane State School                                                                                 |                                            |                                                                                                    |
| The location tha                                                                                 | The 2nd school that you will be operating in                                                  |                                                                                                    | 000                                        |                                                                                                    |
| The location tha<br>The 1st school t<br>The 2nd school                                           | that you will be operating in                                                                 |                                                                                                    |                                            |                                                                                                    |
| The location tha<br>The 1st school t<br>The 2nd school<br>The 3rd school t                       | that you will be operating in hat you will be operating in                                    |                                                                                                    |                                            |                                                                                                    |
| The location tha<br>The 1st school t<br>The 2nd school t<br>The 3rd school t<br>The 4th school t | that you will be operating in<br>hat you will be operating in<br>hat you will be operating in |                                                                                                    |                                            |                                                                                                    |
| Contact person<br>Contact person                                                                 | phone<br>email<br>t you will be operating in<br>hat you will be operating in                  | 0735136740<br>test@dete.qld.gov.au<br>Brisbane<br>Brisbane State School<br>Brisbane Central State Sch | 100l                                       |                                                                                                    |